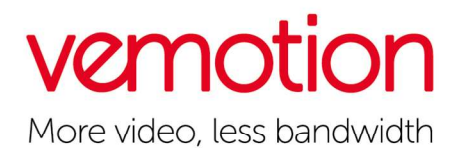

# Vemotion Video Firewall

## Access the unit (physical set-up)

Connect the LAN port to your camera network using an ethernet cable. Connect the WAN port to your router using an ethernet cable.

## Login

By default, a Video Firewall comes configured the following way. Video Firewall address: 192.168.22.22

Browse to 192.168.22.22:8080 from your laptop / desktop. Ensure your device is on the same network as the Video Firewall. At the password screen press the 'enter' key. There is no password.

Alternatively you can connect an ethernet cable back-to-back between the network port of your laptop / desktop and the WAN port of the Video Firewall. You can then browse to 169.254.22.22:8080

Also you can use VboxFinder to discover the IP address. This can be downloaded from <u>downloads.vemotion.com</u>

We recommend using an USB-Ethernet adapter to connect your Video Firewall to your router (USB end connected to the Firewall). NOTE: You cannot administer the Video Firewall through its LAN connecter. You must use the WAN connector or a USB-Network adaptor.

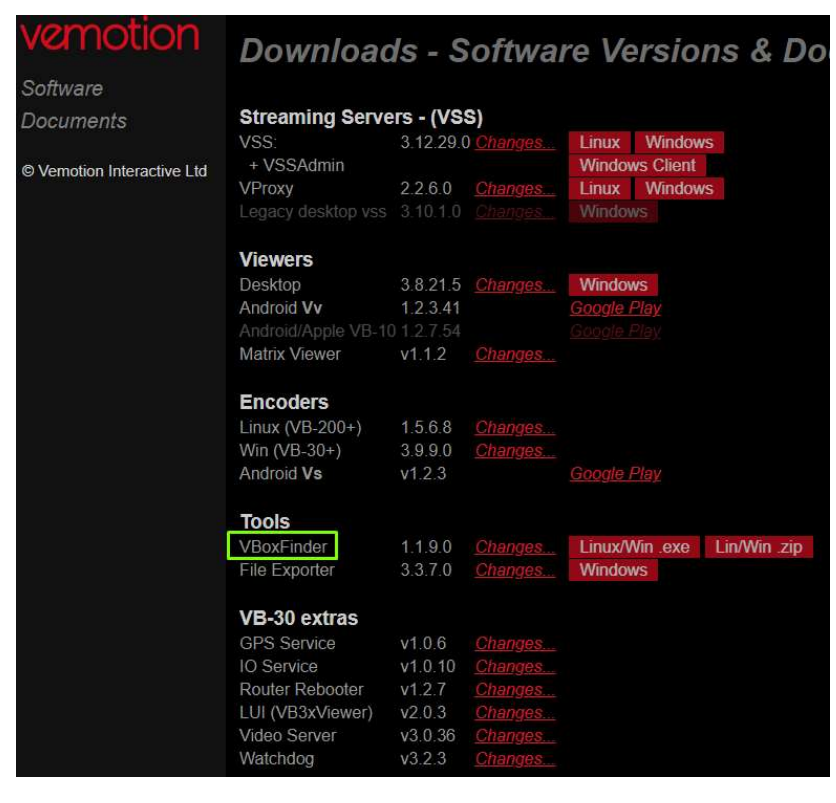

Vemotion Interactive Limited. TeleWare House, York Road, Thirsk, North Yorkshire YO7 3BX UK E: info@vemotion.com T: +44 (0) 8444 906906 www.vemotion.com Registered in England No: 5147642 Vat No: 845 5502 23

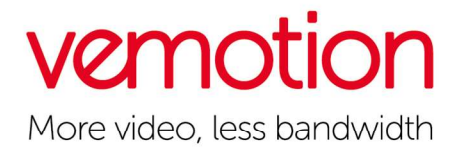

## Main Configuration

Throughout the guide you will see '?' in the screenshots. When on the Video Firewall web UI you can hover over these and they will provide further explanations

| ress           |                                                          |                                                                             |                                                                                     |
|----------------|----------------------------------------------------------|-----------------------------------------------------------------------------|-------------------------------------------------------------------------------------|
| ( Sumn         | nary                                                     |                                                                             |                                                                                     |
| ddress         |                                                          |                                                                             |                                                                                     |
| 192 168 22 25  |                                                          |                                                                             | / 24                                                                                |
| 255 ¥          | 255 ~                                                    | 255 ~                                                                       | 0 🗸                                                                                 |
| 192.168.22.254 |                                                          |                                                                             | ?                                                                                   |
|                | ress<br>( Sumn<br>address<br>192 168<br>255 ~<br>192 168 | ress<br>Summary<br>ddress<br>192.168.22.25<br>255 ~ 255 ~<br>192.168.22.254 | ress<br>C Summary<br>ddress<br>192 168 22.25<br>255 ~ 255 ~ 255 ~<br>192 168 22.254 |

IP = The IP address you wish to give your Video Firewall. Note – By default this will be 192.168.22.22 Subnet = Enter the subnet.

Gateway = Provide the gateway address for the Video Firewall.

#### Discovered

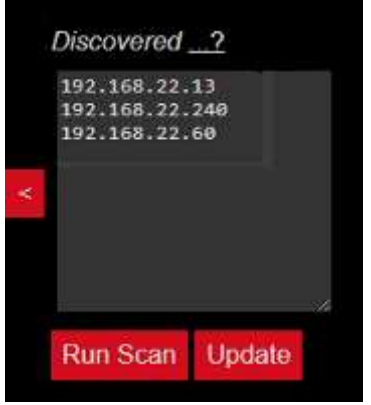

Click 'Run Scan' under Discovered. Once complete this will show the IP addresses of the devices on that network. Note – Ensure your Video Firewall is on the same network as your cameras.

#### **Allowed devices**

| Allowed devices? |  |  |  |    |  |  |
|------------------|--|--|--|----|--|--|
| Type or<br>here. |  |  |  | es |  |  |
|                  |  |  |  |    |  |  |
|                  |  |  |  |    |  |  |
|                  |  |  |  |    |  |  |
|                  |  |  |  |    |  |  |

Now you can type or copy & paste the desired devices from the Discovered devices box to the Allowed devices box. Once done click 'APPLY'.